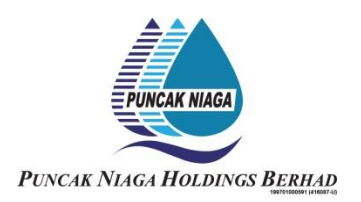

### INFORMATION FOR SHAREHOLDERS ON 26TH ANNUAL GENERAL MEETING

| Date            | : | Thursday, 25 May 2023                        |
|-----------------|---|----------------------------------------------|
| Time            | : | 10.00 a.m.                                   |
| Broadcast Venue | : | Boardroom                                    |
|                 |   | 12 <sup>th</sup> Floor <i>,</i> Wisma Rozali |
|                 |   | No. 4, Persiaran Sukan                       |
|                 |   | Seksyen 13,                                  |
|                 |   | 40100 Shah Alam                              |
|                 |   | Selangor Darul Ehsan                         |

#### VIRTUAL MEETING

The 26th Annual General Meeting ("26th AGM") of the Company will be conducted entirely through live streaming from the Broadcast Venue in accordance with the revised Guidance Note and Frequently Asked Questions ("FAQs") on the Conduct of General Meetings for Listed Issuers ("SC's Guidance") issued by Securities Commission Malaysia ("SC") on 7 April 2022 and any other amendments made from time to time.

The Broadcast Venue is strictly for the purpose of complying with Section 327(2) of the Companies Act, 2016 which requires the Chairman of the meeting to be present at the main venue of the meeting. Shareholders will **NOT** be physically present at the Broadcast Venue to attend the 26th AGM on the day of the meeting.

The Company will continue to leverage on technology to ensure that the 26th AGM supports meaningful engagement between the Board/Management and Shareholders of the Company.

### **REMOTE PARTICIPATION AND VOTING FACILITIES ("RPV")**

Shareholders are to attend, speak (including posing questions to the Board via real time submission of typed texts) and vote (collectively, "participate") remotely at the 26th AGM using RPV provided by Tricor Investor & Issuing House Services Sdn. Bhd. ("Tricor") via its **TIIH Online** website at https://tiih.online.

Shareholders who appoint proxies to participate via RPV in the 26th AGM must ensure that the duly executed proxy forms are deposited in a hard copy form or by electronic means to Tricor no later than Wednesday, 24 May 2023 at 10.00 a.m.

Corporate representatives of corporate members must deposit their original certificate of appointment of corporate representative in hard copy form or by electronic means to Tricor not later than **Wednesday, 24 May 2023 at 10.00 a.m.** to participate via RPV in the 26th AGM.

Attorneys appointed by power of attorney are to deposit their power of attorney in hard copy or by electronic means with Tricor not later than **Wednesday**, **24** May **2023** at **10.00** a.m. to participate via RPV in the 26th AGM.

A shareholder who has appointed a proxy or attorney or authorised representative to participate at this AGM via RPV must request his proxy to register himself for RPV at TIIH Online website at https://tiih.online.

Only shareholders whose names appear on the **Record of Depositors** as at 18 May 2023 shall be eligible to attend, speak and vote at the 26th AGM. As the 26th AGM is a virtual AGM, members who are unable to participate in this AGM may appoint the Chairman of the meeting as his proxy and indicate the voting instructions in the proxy form. If you wish to participate in the 26th AGM yourself, please do not submit any Form of Proxy for the 26th AGM. You will not be allowed to participate in the 26th AGM together with a proxy appointed by you.

### **PROCEDURES FOR RPV**

Shareholders/proxies/corporate representatives/attorneys who wish to participate in the 26th AGM remotely using the RPV are to follow the requirements and procedures as summarized below:

|      | Procedure                                 | Action                                                                                                    |
|------|-------------------------------------------|----------------------------------------------------------------------------------------------------|
| BEFO | RE THE AGM DAY                            |                                                                                                    |
| (a)  | Register as a<br>user with TIIH<br>Online | <ul> <li>Using your computer, access the website at <u>https://tiih.online</u>.<br/>Register as a user under the "e-Services". Refer to the tutorial guide posted on the homepage for assistance.</li> <li>Registration as a user will be approved within one (1) working day and you will be notified via e-mail.</li> <li>If you are already a user with TIIH Online, you are not required to register again.</li> </ul>                                                                                                    |
| (b)  | Submit your<br>request                    | <ul> <li>Registration is open from Wednesday, 26 April 2023 at 10.00<br/>a.m. until the day of 26th AGM on Thursday, 25 May 2023.<br/>Shareholder(s) or proxy(ies) or corporate representative(s) or<br/>attorney(s) are required to pre-register their attendance for the<br/>26th AGM to ascertain their eligibility to participate the 26th<br/>AGM using the RPV.</li> <li>Login with your user ID and password and select the corporate<br/>event: "(REGISTRATION) PUNCAK NIAGA HOLDINGS<br/>BERHAD 26TH AGM".</li> <li>Read and agree to the Terms &amp; Conditions and confirm the<br/>Declaration.</li> <li>Select "Register for Remote Participation and Voting".</li> <li>Review your registration and proceed to register.</li> <li>System will send an e-mail to notify that your registration for<br/>remote participation is received and will be verified.</li> <li>After verification of your registration against the General<br/>Meeting Record of Depositors as at 18 May 2023, the system<br/>will send you an e-mail after 24 May 2023 to approve or reject<br/>your registration for remote participation.</li> <li>(Note: Please allow sufficient time for approval of new user of<br/>TIIH Online and registration for the RPV).</li> </ul> |

|      | Procedure                                | Action                                                                                                    |
|------|------------------------------------------|----------------------------------------------------------------------------------------------------|
| ON T | HE DAY OF THE AGM                        |                                                                                                    |
| (C)  | Login to<br>TIIH Online                  | • Login with your user ID and password for remote participation<br>at the 26th AGM at any time from <b>9.15 a.m.</b> i.e. 45 minutes<br>before the commencement of the 26th AGM on <b>Thursday</b> ,<br><b>25 May 2023 at 10.00 a.m.</b>                                                                                                    |
| (d)  | Participate<br>through Live<br>Streaming | <ul> <li>Select the corporate event: "(LIVE STREAM MEETING)<br/>PUNCAK NIAGA HOLDINGS BERHAD 26TH AGM" to<br/>engage in the proceedings of the 26th AGM remotely.<br/>If you have any question for the Chairman/ Board, you may<br/>use the query box to transmit your question. The Chairman/<br/>Board will endeavor to respond to questions submitted by<br/>remote participants during the 26th AGM.</li> </ul>                                                                                                    |
| (e)  | Online Remote<br>Voting                  | <ul> <li>Voting session commences from 10.00 a.m. on Thursday, 25 May 2023 until a time when the Chairperson announces the completion of the voting session of the 26th AGM.</li> <li>Select the corporate event: "(REMOTE VOTING) PUNCAK NIAGA HOLDINGS BERHAD 26TH AGM" or if you are on the live stream meeting page, you can select "GO TO REMOTE VOTING PAGE" button below the Query Box.</li> <li>Read and agree to the Terms &amp; Conditions and confirm the Declaration.</li> <li>Select the CDS account that represents your shareholdings.</li> <li>Indicate your votes for the resolutions that are tabled for voting.</li> <li>Confirm and submit your votes.</li> </ul> |
| (f)  | End of Remote<br>Participation           | • Upon the announcement by the Chairman of the meeting on the closure of the 26th AGM, the Live Streaming will end.                                                                                                    |

## Note to users of the RPV facilities:

- 1. Should your application to join the meeting be approved, we will make available to you the rights to join the live streamed meeting and to vote remotely. Your login to TIIH Online on the day of meeting will indicate your presence at the virtual meeting.
- 2. The quality of your connection to the live broadcast is dependent on the bandwidth and stability of the internet at your location and the device you use.
- 3. In the event you encounter any issues with logging-in, connection to the live streamed meeting or online voting, kindly contact Tricor Help Line at 011-40805616/011-40803168/011-40803169/011-40803170 or e-mail to <u>is.enquiry@my.tricorglobal.com</u>.

## ELECTRONIC LODGEMENT OF PROXY FORM

The procedures to lodge your proxy form electronically via Tricor's **TIIH Online** website are summarised below:

## (I) Steps for Individual Shareholders

|   | Procedure                                   | Action                                                                                                    |
|---|---------------------------------------------|----------------------------------------------------------------------------------------------------|
| a | Register as a User<br>with TIIH Online      | <ul> <li>Using your computer, please access the website at <u>https://tiih.online</u>. Register as a user under the "e-Services". Please do refer to the tutorial guide posted on the homepage for assistance.</li> <li>If you are already a user with TIIH Online, you are not required to register again.</li> </ul>                                                                                                    |
| b | Proceed with<br>submission<br>of Proxy Form | <ul> <li>After the release of the Notice of Meeting by the Company, login with your user name (i.e. email address) and password.</li> <li>Select the corporate event: "PUNCAK NIAGA HOLDINGS BERHAD 26TH AGM - Submission of Proxy Form".</li> <li>Read and agree to the Terms &amp; Conditions and confirm the Declaration.</li> <li>Insert your CDS account number and indicate the number of shares for your proxy(s) to vote on your behalf.</li> <li>Appoint your proxy(s) and insert the required details of your proxy(s) or appoint the Chairman of the meeting as your proxy.</li> <li>Indicate your voting instructions – FOR or AGAINST, otherwise your proxy will decide your vote.</li> <li>Review and confirm your proxy(s) appointment.</li> <li>Print proxy form for your record.</li> </ul> |

## (II) Steps for Corporation or Institutional Shareholders

|   | Procedure                              | Action                                                                                                    |
|---|----------------------------------------|----------------------------------------------------------------------------------------------------|
| a | Register as a User with<br>TIIH Online | <ul> <li>Access to TIIH Online at <u>https://tiih.online</u></li> <li>Under e-Services, the authorized or nominated representative of the corporation or institutional shareholder selects the sign up button followed by "Create Account by Representative of Corporate Holder".</li> <li>Complete the registration form and upload the required documents.</li> <li>Registration will be verify, and you will be notified by email within one (1) to two (2) working days.</li> <li>Proceed to activate your account with the temporary password given in the email and re-set your own password.</li> </ul> |
|   |                                        | Note: The representative of a corporation or institutional<br>shareholder must register as a user in accordance with the above<br>steps before he/she can subscribe to this corporate holder<br>electronic proxy submission. Please contact our Share Registrar if<br>you need clarifications on the user registration.                                                                                                    |

|   | Procedure                                   | Action                                                                                                    |
|---|---------------------------------------------|----------------------------------------------------------------------------------------------------|
| b | Proceed with<br>submission of Proxy<br>Form | <ul> <li>Login to TIIH Online at <u>https://tiih.online</u> with your user name and password</li> <li>Select the corporate event : "PUNCAK NIAGA HOLDINGS BERHAD 26TH AGM - Submission of Proxy Form"</li> <li>Read and agree to the Terms &amp; Conditions and confirm the Declaration</li> <li>Proceed to download the file format for "Submission of Proxy Form" in accordance with the Guidance Note set therein</li> <li>Prepare the file for the appointment of proxies by inserting the required data</li> <li>Proceed to upload the duly completed proxy appointment file</li> <li>Select "Submit" to complete your submission</li> <li>Print the confirmation report of your submission for your record</li> </ul> |

## **RESULTS OF VOTING**

The Company has appointed Coopers Professional Scrutineers Sdn Bhd as Scrutineers to verify the poll results.

The resolutions proposed at the 26th AGM and the results of the voting which have been verified by the Scrutineers upon completion of the voting session for the 26th AGM will be announced at the 26th AGM and subsequently via an announcement made by the Company through Bursa Malaysia Securities Berhad at <u>www.bursamalaysia.com</u>.

### **NO DOOR GIFT/FOOD PACKS**

There is no distribution of door gifts or food packs for the 26th AGM.

### NO RECORDING OR PHOTOGRAPHY

Recording or taking of photographs of the 26th AGM proceedings is strictly disallowed.

### **ANNUAL REPORT**

The Annual Report is available at https://www.puncakniaga.com.my/annual-reports/.

A printed copy of the Annual Report 2022 will be made available to a shareholder upon request and will be forwarded within four (4) market days from the receipt of your written request. However, please consider the environment before requesting for the printed copy of the Annual Report 2022.

Should you wish to receive a printed copy of our Annual Report 2022, please complete the **"Annual Report Request Form"** and return it to us via post or fax at +603-5512 0220 or email at investors@puncakniaga.com.my.

# ENQUIRY

If you have any enquiries on the above, please contact the Company's Share Registrar during office hours on Mondays to Fridays from 9.00 a.m. to 5.30 p.m. (except on public holidays):

## Tricor Investor & Issuing House Services Sdn. Bhd.

| General Line    | :+603-2783 9299                                        |
|-----------------|--------------------------------------------------------|
| Fax Number      | :+603-2783 9222                                        |
| Email           | :is.enquiry@my.tricorglobal.com                        |
| Contact persons | :                                                      |
|                 | Encik Mohammad Amirul Iskandar Bin Azizan              |
|                 | +603-2783 9263 (Mohammad.Amirul@my.tricorglobal.com)   |
|                 | Encik Mohamad Khairudin Bin. Tajudin                   |
|                 | +603-2783 7973 (Mohamad.Khairudin@my.tricorglobal.com) |